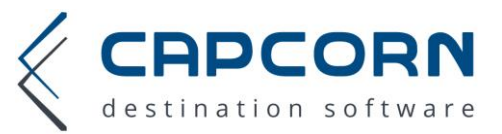

# Pauschalen

Das CapCorn Pauschalentool bietet Ihnen die Möglichkeit Ihre Zimmer / Appartements in individuellen Pauschalen anzubieten. Im Bereich Preise & Pauschalen – Pauschalen – Neue Pauschale können Sie jederzeit selbstständig Ihre Pauschalen anlegen.

| Â                   | Allgemein 👻  | Zimmer- und Saiso | nplan 👻 | Buchungen 👻 | Preise & Pauschalen 👻 | Zimmer 👻 | Zu-/Abschläge 👻 | Fotos 👻 |
|---------------------|--------------|-------------------|---------|-------------|-----------------------|----------|-----------------|---------|
| Preisliste          | Pausch       | alen              |         |             |                       |          |                 |         |
| Tagespreise         | Anzahl pro S | eite: 10 🗸        |         |             |                       |          | + Neue Par      | uschale |
| Pauschalen          |              | Details           |         |             | <u>Bezeichnung</u>    |          |                 |         |
| Pauschalen zuweisen |              | <b>I</b> ≣        | Wellnes | spauschale  |                       |          | ū               |         |
| Reisebüro Rabatte   |              |                   |         |             |                       |          |                 |         |

## Interne Bezeichnung

Nur für den Vermieter sichtbar. Gast kann diese Bezeichnung nicht sehen. (max. 40 Zeichen)

#### Bez. Pauschale deutsch / englisch

Die Bezeichnung der Pauschale nach außen. Diese ist für den Gast sichtbar. (max. 40 Zeichen)

## EINSTELLUNGEN

#### Preisberechnung

Für die Preisberechnung stehen Ihnen die folgenden 4 Varianten zur Verfügung:

• Preis aus Standardpreisberechnung

Der übliche, zum Gültigkeitszeitraum der Pauschale, hinterlegte Zimmerpreis / Appartementpreis wird für die Pauschalberechnung verwendet.

• Pauschal für den Aufenthalt

Der übliche Zimmer- bzw. Appartementpreis pro Tag wird für den Gültigkeitszeitraum der Pauschale durch den neuen Pauschalpreis für die gesamte Aufenthaltsdauer ersetzt.

<u>Achtung</u>: dieser Preis wird als Pauschalpreis für den gesamten Aufenthalt verwendet, dies sollten Sie bei der Auswahl der Aufenthaltsdauer berücksichtigen.

Die Einstellung rechts zeigt, diese Pauschale wäre von 1 bis 4 Personen und für eine Aufenthaltsdauer von 5 bis 7 Tagen möglich.

Das bedeutet der dafür hinterlegte Preis (z.B.: €100,-) ist immer der gleiche, egal ob für 1 Person 5 Tage oder für 4 Personen 7 Tage.

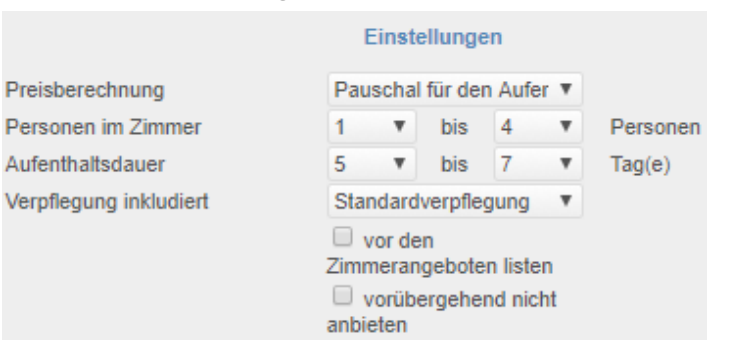

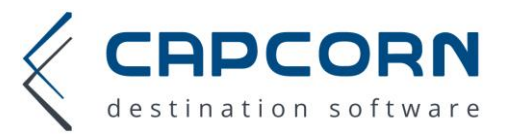

## • Pro Tag pauschal

Der übliche, zum Gültigkeitszeitraum der Pauschale hinterlegte Zimmer- bzw. Appartementpreis pro Tag wird durch den neuen Preis pro Tag ersetzt.

Achtung bei Zimmer: der Preis gilt dann pro Tag pauschal und nicht mehr pro Tag pro Person.

Die Einstellung rechts zeigt, diese Pauschale wäre von 1-4 Personen und für eine Aufenthaltsdauer von 1-2 Tagen möglich. Das bedeutet der dafür hinterlegte Preis pro Tag (z.B.: €100,-) ist immer der gleiche, egal ob für 1 Person oder für 4 Personen.

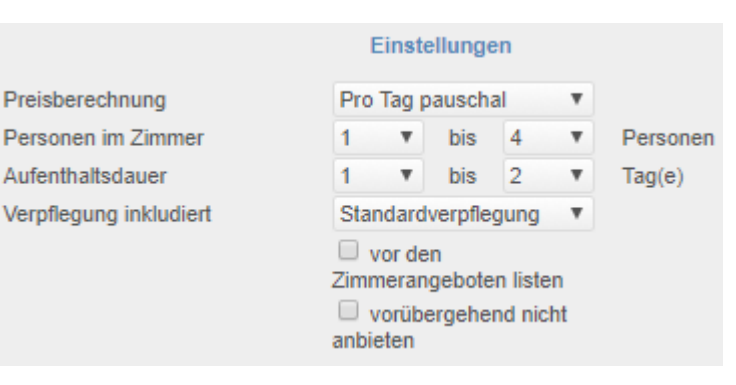

#### • Pro Tag und pro Person

Der übliche, zum Gültigkeitszeitraum der Pauschale hinterlegte Zimmer- bzw. Appartementpreis pro Tag wird durch den neuen Preis pro Tag pro Person ersetzt.

<u>Achtung bei Appartements:</u> der Preis gilt dann pro Tag und pro Person und nicht mehr pro Einheit und pro Person.

Die Einstellung rechts zeigt, diese Pauschale wäre von 1-4 Personen und für eine Aufenthaltsdauer von 1-2 Tagen möglich. Das bedeutet der dafür hinterlegte Preis wird pro Tag und pro Person (z.B.: €100,-) gerechnet. Bei 2 Personen für 2 Tage € 400,- für den Aufenthalt, ebenso wie bei 4 Personen für 1 Tag.

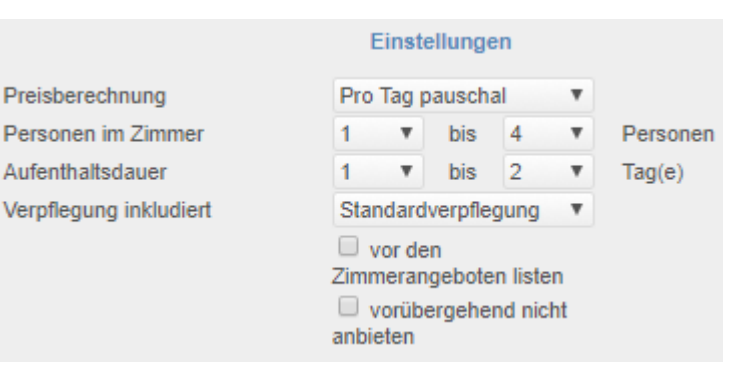

#### Personen im Zimmer

Definieren Sie die Mindest- bzw. Maximalanzahl an Personen pro Zimmer / Appartement für Ihre Pauschale. Bedenken Sie die Bezeichnung Personen bezieht Erwachsene und Kinder mit ein.

<u>Achtung:</u> die Personenanzahl die Sie für Ihre Pauschale hier festlegen übersteuert nicht die Personenanzahl im später zugewiesenen Zimmer / Appartement, das bedeutet, wenn Sie hier eine Pauschale für 4 Personen anlegen, diese einem Doppelzimmer mit der Maximalbelegung 2 Personen zuweisen, dann wird diese Pauschale natürlich nicht angeboten werden.

#### Aufenthaltsdauer

Legen Sie eine Aufenthaltsdauer in Tagen für Ihre Pauschale fest.

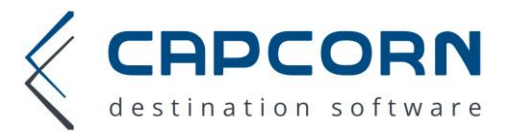

## Verpflegung inkludiert

Entscheiden Sie sich für eine Verpflegungsart, die in der Pauschale inkludiert ist:

- Standardverpflegung (jene Verpflegung die beim Zimmer / Appartement standardmäßig hinterlegt ist) – diese Verpflegungsvariante ist nur in Kombination mit der Standardpreisberechnung möglich
- Keine Verpflegung
- Frühstück
- Halbpension
- Vollpension
- All Inclusive

Auch wenn Sie normalerweise keine Vollpension etc. anbieten würden, können Sie diese im Rahmen Ihrer Pauschale (z.B.: Weihnachten) anbieten.

## Vor den Zimmerangeboten listen

Aktivieren Sie diese Option, wenn diese Pauschale in der Unterkunftssuche vor Ihren freien Zimmern/Appartements aufscheinen soll.

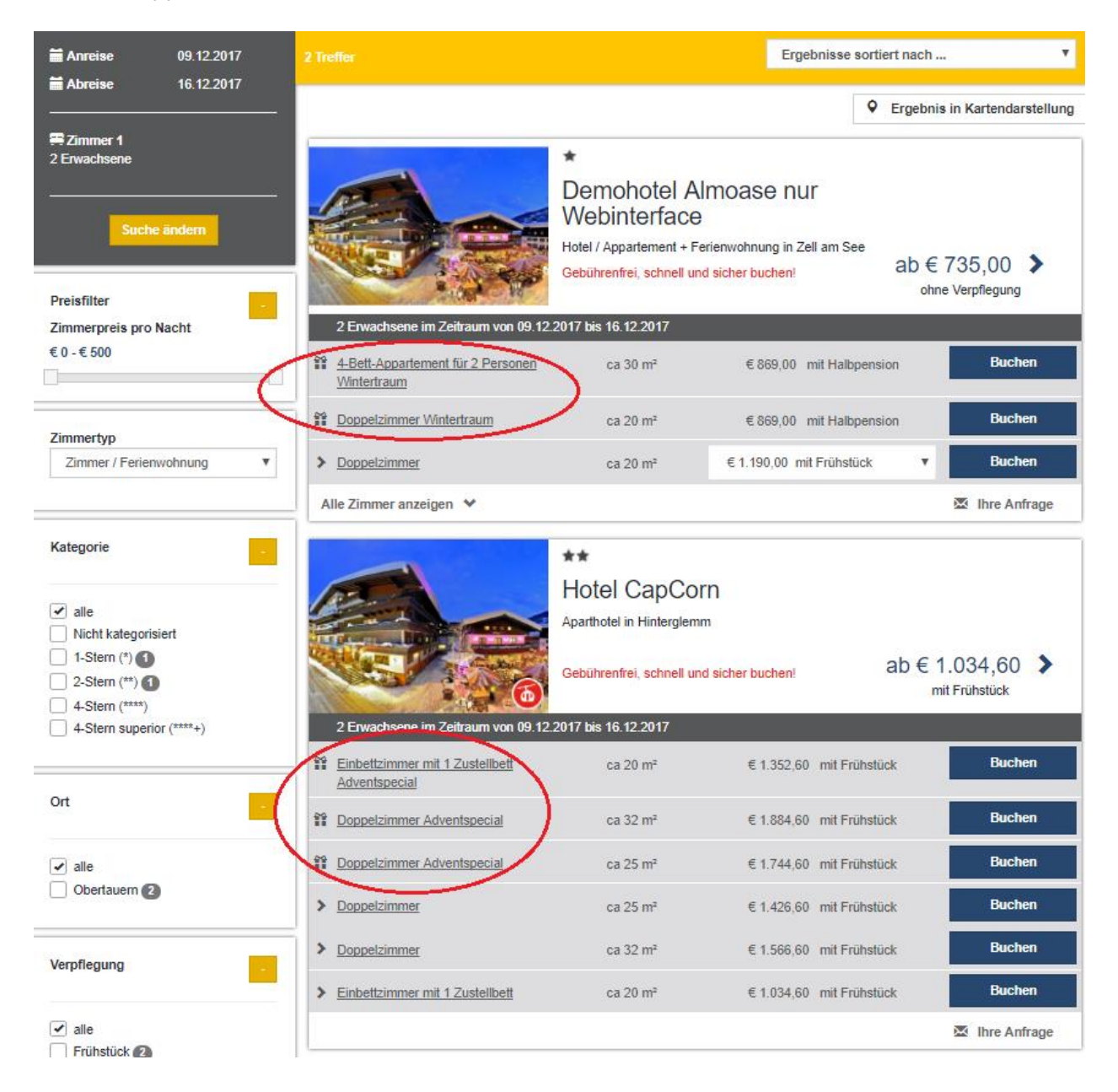

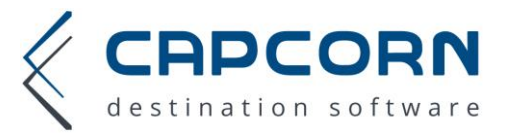

#### Vorübergehend nicht anbieten

Aktivieren Sie diese Option, wenn Sie die Pauschale noch nicht oder vorübergehend nicht anbieten möchten, das bedeutet die Pauschale wird deaktiviert und somit dem Gast nicht angeboten.

#### Gültig an folgenden Anreisetagen

In der Grundeinstellung (alle Häkchen gesetzt) kann die Pauschale mit jedem Wochentag zur Anreise angeboten werden, Sie können dies für Ihre Pauschale natürlich bei Bedarf einschränken.

Dadurch bietet sich Ihnen die Möglichkeit, mit speziellen Pauschalen die möglicherweise weniger begehrten Anreisetage der Woche attraktiver zu gestalten.

Beispiel.: Pauschale Après Weekend immer nur von Sonntag bis Dienstag / Mittwoch

| Neues Packag             | ge                                                                                  |                                      |                                    | Vorlage                 | verwender         | n: Keine Vorlage verwenden 🔻 |
|--------------------------|-------------------------------------------------------------------------------------|--------------------------------------|------------------------------------|-------------------------|-------------------|------------------------------|
| Interne Bezeichnung      | Après Weekend                                                                       |                                      |                                    |                         |                   |                              |
| Packagename deutsch      | Après Weekend für 2                                                                 |                                      | Packa                              | agename e               | nglisch           | Après Weekend                |
|                          | Preisberechnung<br>Personen im Zimmer<br>Aufenthaltsdauer<br>Veroflegung inkludiert | Eins<br>Preis au<br>1 V<br>3 V       | tellunge<br>us Stand<br>bis<br>bis | ardprei V<br>2 V<br>4 V | Persone<br>Tag(e) | n                            |
|                          |                                                                                     | Vor o<br>Zimmera<br>vorü<br>anbieten | len<br>ingebote<br>bergehe         | en listen<br>nd nicht   |                   |                              |
| Gültig an folgenden Anre | eisetage 🕑 So 🗆 Mo 👘 🗆                                                              | Di 🗌                                 | Mi                                 | Do 🗌                    | Fr 🗆 :            | Sa                           |

## **GÜLTIGKEITSZEITRÄUME UND PREISE**

Wählen Sie von wann bis wann Ihre Pauschale gültig sein soll und welchen Preis Sie dafür verrechnen möchten.

|                    |            |    | Gültigkeitszeitra | äume und Preise |    |             |     |   |
|--------------------|------------|----|-------------------|-----------------|----|-------------|-----|---|
| Zeitraum 1 von     | 01.10.2017 | 31 | bis               | 14.12.2017      | 31 | zum Preis € | 250 |   |
| Zeitraum 2 von     | 07.01.2018 | 31 | bis               | 27.06.2018      | 31 | zum Preis € | 300 | × |
| + Zeitraum hinzufü | igen       |    |                   |                 |    |             |     |   |

Haben Sie bei der Preisberechnung "Preis aus Standardpreis berechnen" ausgewählt, wird im Bereich Gültigkeitszeiträume und Preise natürlich kein separates Preisfeld mehr angezeigt.

|                    |            | Gültig | keitszeiträum | e und Preise |           |   |
|--------------------|------------|--------|---------------|--------------|-----------|---|
| Zeitraum 1 von     | 01.10.2017 | 31     | bis           | 14.12.2017   | 101<br>31 |   |
| Zeitraum 2 von     | 07.01.2018 | 31     | bis           | 27.06.2018   | 31        | × |
| + Zeitraum hinzufü | gen        |        |               |              |           |   |

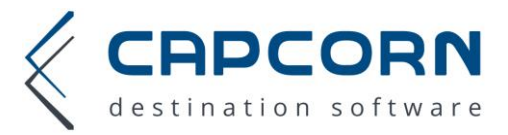

## PRÜFUNG AUF ALTERSKLASSEN (Kinder)

Wenn Ihre Pauschale speziell für Familien mit Kindern bestimmten Altersgruppen ausgerichtet ist, können Sie hier die Altersgruppen definieren.

Beispielsweise eine Pauschale für 2 Erwachsene und 2 Kinder zwischen 0-10 Jahre.

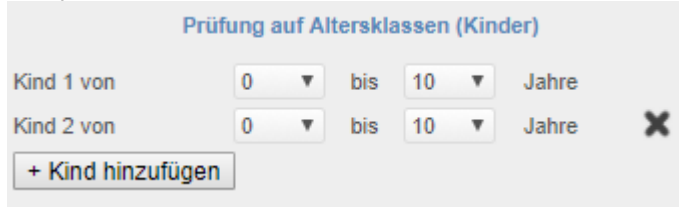

#### Pauschale für 2 Erwachsene und 2 Kindern (1x 0-5 Jahre, 1x 6-12 Jahre)

| Prüft             | ing a | auf Al | terskla | assen | (Kin | der)  |   |
|-------------------|-------|--------|---------|-------|------|-------|---|
| Kind 1 von        | 0     | ۳      | bis     | 5     | ۳    | Jahre |   |
| Kind 2 von        | 6     | ۳      | bis     | 12    | ۳    | Jahre | × |
| + Kind hinzufügen | ]     |        |         |       |      |       |   |

<u>Achtung:</u> hier werden die Altersklassen pro Kind angegeben. Es muss also ein Kind zwischen 0 und 5 Jahre alt sein und das zweite Kind zwischen 6 und 12 Jahren.

#### LEISTUNGEN DER PAUSCHALE

Sie können bis zu 10 Leistungen in der Pauschale hinterlegen. Bei Bedarf alle mit unterschiedlichen (Pflicht-)Stückzahlen, Preisen, Vorgaben.

#### Bezeichnung deutsch/englisch

Tragen Sie hier den Namen ein, den Sie für Ihre Pauschale vorgesehen haben.

#### Einheit deutsch/englisch

Bei Bedarf können Sie die Einheit hinterlegen. Meistens wird hier Stück oder nur ein "x" verwendet.

#### Multiplikationstype

Wählen Sie, wie der Preis für diese Leistung berechnet werden soll

- Preis mal Stück
- Preis mal Stück und Tage
- Preis mal Stück und Personen
- Preis mal Stück, Tage und Personen

#### Stück je Einheit

Wenn Sie eine Leistung anbieten möchten welche sich aus mehreren Einzelleistungen zusammensetzt. Z.B. eine Partnermassage bei der Sie intern 2 Einzelmassagen verbuchen. Dann könnten Sie hier die Stück je Einheit auf 2 setzen. Denn sie benötigen 2 Einzelmassagen für eine Partnermassage. In 99% ist hier keine Änderung notwendig. Die Einstellung bleibt auf 1.

#### Stückpreis

Tragen Sie hier den Preis pro Stück ein.

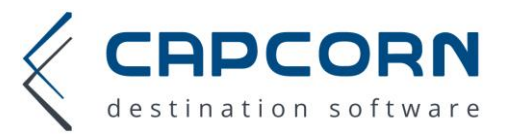

#### Einheiten Vorgabe

Wenn die Pauschale online angezeigt wird, wieviel soll als Vorauswahl eingestellt sein (auch wenn dies der Gast im nächsten Schritt in der Stückzahl noch ändern kann.

ZB Hundstage – Urlaub mit Hund, grundsätzlich wird angezeigt, dass der Gast 1 Hund mitnimmt, er kann die Anzahl allerdings noch vor Buchungsabschluss auf bis zu 4 Hunde erhöhen.

| Leistung            |                                   |                      |       |       |   |
|---------------------|-----------------------------------|----------------------|-------|-------|---|
| Bezeichnung deutsch | Hund/e                            | Bezeichnung englisch | dog/s |       |   |
| Einheit deutsch     |                                   | Einheit englisch     |       |       |   |
| Mulitplikationstype | Preis mal Stück und Tage          | Stück je Einheit     | 0     |       |   |
| Stückpreis          | 10                                | Einheiten Vorgabe    | 1 🔻   | Stück | ٣ |
| Einheiten minimal   | 1 V Stück V                       | Einheiten maximal    | 4 ▼   | Stück | • |
|                     | Preis für den Gast nicht sichtbar |                      |       |       |   |

## Einheiten minimal

Wie viele Einheiten müssen minimal bei der Buchung dieser Leistung gewählt werden. Diese Zahl muss immer kleiner oder gleich der Anzahl Einheiten Vorgabe sein.

#### Beispiele für Leistungen

Sie können zwar als Vorgabe in der Übersicht 2 Stück eintragen, aber der Gast kann es bei Bedarf auch auf die Minimalanzahl reduzieren.

1 Stück pro Person/Tag allerdings auch 0 Stück pro Person/Tag möglich

1 Stück pro Person fix eingetragen, der Gast kann dies nicht ändern

| Leistung 1          |                                      |                      |                                      |
|---------------------|--------------------------------------|----------------------|--------------------------------------|
| Bezeichnung deutsch | Wellnessmassage                      | Bezeichnung englisch | Wellnessmassage                      |
| Einheit deutsch     | Stück                                | Einheit englisch     | Stück                                |
| Mulitplikationstype | Preis mal Stück 🔹                    | Stück je Einheit     | 1                                    |
| Stückpreis          | 35                                   | Einheiten Vorgabe    | 2 V Stück V                          |
| Einheiten minimal   | 0 V Stück V                          | Einheiten maximal    | 2 V Stück V                          |
|                     | 🗹 Preis für den Gast nicht sichtbar  |                      |                                      |
| Leistung 2          |                                      |                      | ×                                    |
|                     |                                      |                      |                                      |
| Bezeichnung deutsch | tägl. Nachmittagsjause               | Bezeichnung englisch | tägl. Nachmittagsjause               |
| Einheit deutsch     | x                                    | Einheit englisch     | x                                    |
| Mulitplikationstype | Preis mal Stück, Tage und Persone 🔻  | Stück je Einheit     | 1                                    |
| Stückpreis          | 3,5                                  | Einheiten Vorgabe    | 1 V Stück pro Person und Tag V       |
| Einheiten minimal   | 0 🔻 Stück pro Person und Tag 🔻       | Einheiten maximal    | 1 🔻 Stück pro Person und Tag 🔻       |
|                     | Preis f ür den Gast nicht sichtbar   |                      |                                      |
| Leistung 3          |                                      |                      | ×                                    |
| Bezeichnung deutsch | Bademantel, Flipflops und Handtücher | Bezeichnung englisch | Bademantel, Flipflops und Handtücher |
| Einheit deutsch     | Stück                                | Einheit englisch     | Stück                                |
| Mulitplikationstype | Preis mal Stück                      | Stück je Einheit     | 1                                    |
| Stückpreis          | 0                                    | Einheiten Vorgabe    | 1 🔻 Stück pro Person 🔹               |
| Einheiten minimal   | 1 🔻 Stück pro Person 💌               | Einheiten maximal    | 1 🔻 Stück pro Person 🔹               |
|                     | Preis für den Gast nicht sichtbar    |                      |                                      |

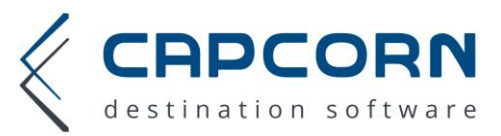

## Ansicht auf der Webseite des Tourismusverbandes

|                                                                                                    | Demohotel Al<br>Webinterface Hotel / Appartement + Fe<br>Gebührenfrei, schnell und                                                                                                    | MOASE NUI<br>rienwohnung in Zell am See<br><mark>I sicher buchen!</mark>                                                                                                    | ab€3                                       | 375,00 ><br>Verpflegung                                                        |
|----------------------------------------------------------------------------------------------------|----------------------------------------------------------------------------------------------------|----------------------------------------------------------------------------------------------------|--------------------------------------------|--------------------------------------------------------------------------------|
| 2 Erwachsene im Zeitraum von 03.12                                                                                       | .2017 bis 06.12.2017                                                                                                    |                                                                                                    |                                            |                                                                                |
| 4-Bett-Appartement für 2 Personen           Hundstage - Urlaub mit Hund                                                  | ca 30 m²                                                                                                    | € 405,00 ohne Verpflegung                                                                                                    | ٣                                          | Buchen                                                                         |
| <u>4-Bett-Appartement für 2 Personen</u> <u>als Wellnesspauschale</u>                                                    | ca 30 m²                                                                                                    | € 571,00 ohne Verpflegung                                                                                                    | Ŧ                                          | Buchen                                                                         |
|                                                                                                    | Fewo Gipfelstürmen<br>4-Bett-Appartement fr<br>Inklusive: Saunaben<br>Ausstattung: Badew<br>schöne und ausführliv<br>Als Pauschale "als V<br>• 2 Stück Wellne<br>• 6 x tägl. Nachn<br>• 2 Stück Baden                                                                                        | ür 2 Personen als Wellnesspaus<br>utzung, Fernsehgerät und Garag<br>rannne, Dusche, WC und Haarfö<br>che Zimmerbeschreibung<br>Wellnesspauschale'' mit folger<br>ssmassage<br>nittagsjause<br>nantel, Flipflops und Handtücher                     | chale ca 30<br>genplatz<br>n<br>nden Inklu | ) m²<br>sivleistungen:                                                         |
| Doppelzimmer Hundstage - Urlaub <u>mit Hund</u>                                                                          | ca 20 m²                                                                                                    | € 825,00 mit Frühstück                                                                                                    | ×                                          | Buchen                                                                         |
| Alle Zimmer anzeigen 😵                                                                                                   |                                                                                                    |                                                                                                    |                                            | Ihre Anfrage                                                                   |
| Lusatzleistungen wanien<br>1 x l<br>03.12<br>2 Per<br>Als F<br>Auss<br>schör<br>Pack<br>Wellr<br>tägl. l<br>Bade<br>Hand | Fewo Gipfelstürmer<br>2.2017 bis 06.12.2017 K<br>sonen, keine Verpflegung K<br>Pauschale: als Wellnesspausche<br>stattung: Badewannne, Dusche, V<br>ne und ausführliche Zimmerbesch<br>agepreis inklusive folgender Le<br>nessmassage<br>Nachmittagsjause<br>mantel, Flipflops und<br>tücher | önnte von 2 auf 1 oder 0 geänd         önnte auf 0 Stück pro Person g         tann nicht geändert werden, ist         ale         WC und Haarfön         reibung         istungen:         2       V Stück         6       x         2       Stück | ert werder<br>eändert w<br>mit 1 Stücl     | n.<br>erden.<br>k pro Person fix.<br>€ 571,00<br>€ 70,00<br>€ 126,00<br>€ 0,00 |
| Gesa<br>Ortst<br>Zurück zur Auswahl                                                                                      | untsumme der Buchung<br>axe inklusive                                                                                                    | Bu                                                                                                    | chung ab                                   | € 571,00<br>schließen <b>&gt;</b>                                              |

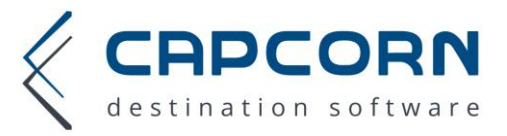

#### Einheiten maximal

Wie viele Einheiten dieser Leistung können maximal bei dieser Pauschale gewählt werden. Diese Zahl muss immer größer oder gleich der Anzahl Einheiten Vorgabe sein.

#### Preis für den Gast nicht sichtbar

Wenn der Gast nicht unmittelbar den für diese Leistung hinterlegten Preis sehen soll, dann auswählen.

Nicht unmittelbar bedeutet, wenn der Gast die Möglichkeit hat die Anzahl dieser Leistung zu erhöhen oder zu verringern, dann ändert sich auch der Gesamtpreis um den jeweiligen Betrag und so könnte sich der Gast ausrechnen was für diese Leistung verrechnet wird.

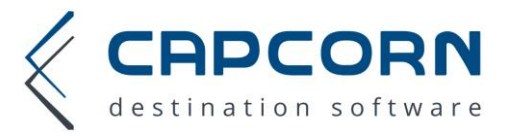

## **Beispiel Thermentage**

Diese Pauschale ist für 1 bis 2 Personen für 3 bis 4 Tage zwischen 9. Okt. – 30. Nov. 2017) Gäste können an den Tagen Sonntag bis Mittwoch anreisen Diese Pauschale kostet € 100,- pro Person/Tag (2 Personen 3 Nächte = € 600 Euro)

Gast kann somit von Mittwoch bis Samstag oder Sonntag bleiben, kann aber nicht Samstag bis Montag/Dienstag kommen.

Gast muss mind. 1 Thermenpass für Erwachsene mitbuchen, er kann aber die Anzahl auf max. 8 Stück erhöhen.

| interne becomming                                                                                              | Therme                                                                                                    |                                      |                                                                        |                                                                                  |                                    |                                |                                     |             |      |
|----------------------------------------------------------------------------------------------------|----------------------------------------------------------------------------------------------------|--------------------------------------|------------------------------------------------------------------------|----------------------------------------------------------------------------------|------------------------------------|--------------------------------|-------------------------------------|-------------|------|
| Bez. Pauschale deutsch                                                                                         | Thermentage                                                                                                    | Bez. P                               | auschale                                                               | englisch                                                                         | Thermentage                        |                                |                                     |             |      |
|                                                                                                    |                                                                                                    | Einst                                | tellunge                                                               | n                                                                                |                                    |                                |                                     |             |      |
| 1                                                                                                    | Preisberechnung                                                                                                    | Pro Tag                              | und pro                                                                | Persoi 🔻                                                                         |                                    |                                |                                     |             |      |
| I                                                                                                    | Personen im Zimmer                                                                                                    | 1 *                                  | bis                                                                    | 2 🔻                                                                              | Perso                              | nen                            |                                     |             |      |
|                                                                                                    | Aufenthaltsdauer                                                                                                    | 3 ▼                                  | bis                                                                    | 4 <b>v</b>                                                                       | Näch                               | e                              |                                     |             |      |
|                                                                                                    | Verpflegung inkludiert                                                                                                    | Halbpen                              | sion                                                                   | ٣                                                                                |                                    |                                |                                     |             |      |
|                                                                                                    |                                                                                                    | 🗹 vor d                              | en                                                                     |                                                                                  |                                    |                                |                                     |             |      |
|                                                                                                    |                                                                                                    | Zimmerai                             | ngeboter                                                               | n listen<br>d.nicht                                                              |                                    |                                |                                     |             |      |
|                                                                                                    |                                                                                                    | anbieten                             | rergenen                                                               | union                                                                            |                                    |                                |                                     |             |      |
| Zeitraum 1 von 09<br>+ Zeitraum hinzufüge                                                                      | G<br>9.10.2017 👔<br>n                                                                                                    | ültigkeitszeit<br>bis                | träume (<br>30                                                         | ind Prei:                                                                        | se                                 | <u>31</u>                      | zum Preis €                         | E 100       |      |
|                                                                                                    | Pri                                                                                                    | ifung auf Alt                        | ersklass                                                               | en (Kind                                                                         | ier)                               |                                |                                     |             |      |
|                                                                                                    | Pri<br>+ Kind hinzufüger                                                                                                    | ifung auf Alt<br>า                   | ersklass                                                               | en (Kind                                                                         | ier)                               |                                |                                     |             |      |
|                                                                                                    | Pri<br>+ Kind hinzufüger                                                                                                    | ifung auf Alt<br>1<br>Leistungen     | ersklass<br>der Pau                                                    | en (Kind<br>Ischale                                                              | ler)                               |                                |                                     |             |      |
| eistung 1                                                                                                    | Pri<br>+ Kind hinzufüger                                                                                                    | ifung auf Alt<br>ו<br>Leistungen     | ersklass<br>der Pau                                                    | en (Kind<br>Ischale                                                              | ier)                               |                                |                                     |             |      |
| Leistung 1<br>Bezeichnung deutsch                                                                              | Pri<br>+ Kind hinzufüger                                                                                                    | ifung auf Alt                        | ersklass<br>der Pau<br>Bezeid                                          | en (Kind<br>Ischale<br>hnung ei                                                  | ler)<br>nglisch                    | Ticket                         | for spa entra                       | ince for ad | ults |
| Leistung 1<br>Bezeichnung deutsch<br>Einheit deutsch                                                           | Pri<br>+ Kind hinzufüger                                                                                                    | ifung auf Alt<br>Leistungen          | ersklass<br>der Pau<br>Bezeic<br>Einhei                                | en (Kind<br>Ischale<br>hnung ei<br>englisch                                      | ler)<br>nglisch                    | Ticket                         | for spa entra                       | nce for ad  | ults |
| Leistung 1<br>Bezeichnung deutsch<br>Einheit deutsch<br>Mulitplikationstype                                    | Pri<br>+ Kind hinzufüger<br>Thermeneintritt für Erwachse<br>Stück<br>Preis mal Stück                                                | ifung auf Alt<br>Leistungen          | der Pau<br>Bezeic<br>Einhei<br>Stück i                                 | en (Kind<br>Ischale<br>hnung ei<br>englisch                                      | ler)<br>nglisch                    | Ticket<br>Stück                | for spa entra                       | nce for ad  | ults |
| Leistung 1<br>Bezeichnung deutsch<br>Einheit deutsch<br>Mulitplikationstype<br>Stückpreis                      | Pri<br>+ Kind hinzufüger                                                                                                    | ifung auf Alt<br>Leistungen<br>ene/n | ersklass<br>der Pau<br>Bezeic<br>Einheil<br>Stück j<br>Einhei          | en (Kind<br>Ischale<br>hnung ei<br>englisch<br>e Einheit<br>en Voraz             | ier)<br>nglisch<br>n               | Ticket<br>Stück<br>1           | for spa entra                       | nce for ad  | ults |
| Leistung 1<br>Bezeichnung deutsch<br>Einheit deutsch<br>Mulitplikationstype<br>Stückpreis<br>Einheiten minimal | Pri<br>+ Kind hinzufüger                                                                                                    | ifung auf Alt                        | ersklass<br>der Pau<br>Bezeic<br>Einhei<br>Stück j<br>Einhei<br>Einhei | en (Kind<br>Ischale<br>hnung ei<br>e Einheit<br>en Vorga<br>en maxir             | der)<br>nglisch<br>n<br>abe<br>mal | Ticket<br>Stück<br>1<br>2<br>8 | for spa entra  Stück  Stück         | ince for ad | ults |
| Leistung 1<br>Bezeichnung deutsch<br>Einheit deutsch<br>Mulitplikationstype<br>Stückpreis<br>Einheiten minimal | Pri<br>+ Kind hinzufüger<br>Thermeneintritt für Erwachse<br>Stück<br>Preis mal Stück<br>15<br>1 V Stück<br>Preis für den Gast nicht | ifung auf Alt                        | der Pau<br>Bezeio<br>Einhei<br>Stück j<br>Einhei                       | en (Kind<br>Ischale<br>hnung ei<br>englisch<br>e Einheit<br>en Vorga<br>en maxit | ler)<br>nglisch<br>a<br>abe<br>nal | Ticket<br>Stück<br>1<br>2<br>8 | for spa entra<br>V Stück<br>V Stück | nce for ad  | ults |

Packagename deutsch (englisch würde nur bei der Sprachauswahl englisch aufscheinen) Leistungsbezeichnung

Anzahl in der Übersicht die Vorauswahl. In der Detailansicht, könnte Gast die Stückzahl in diesem Fall noch auf 1 bis 8 ändern.

Einheitsbezeichnung deutsch

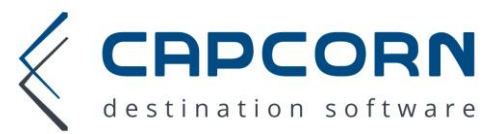

## Zimmersuche Ergebnisübersicht auf TVB Webseite

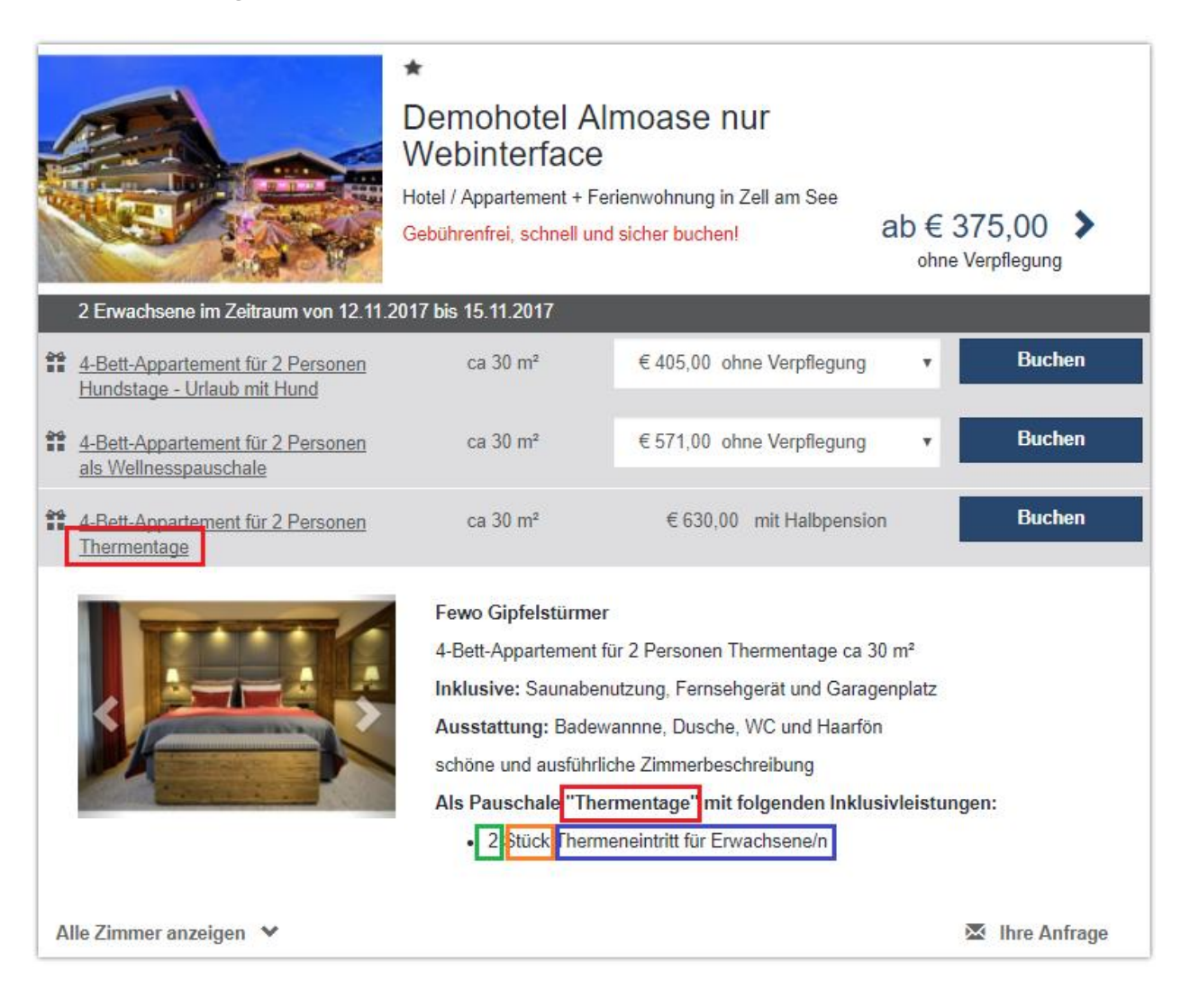

#### Detailansicht der Pauschale

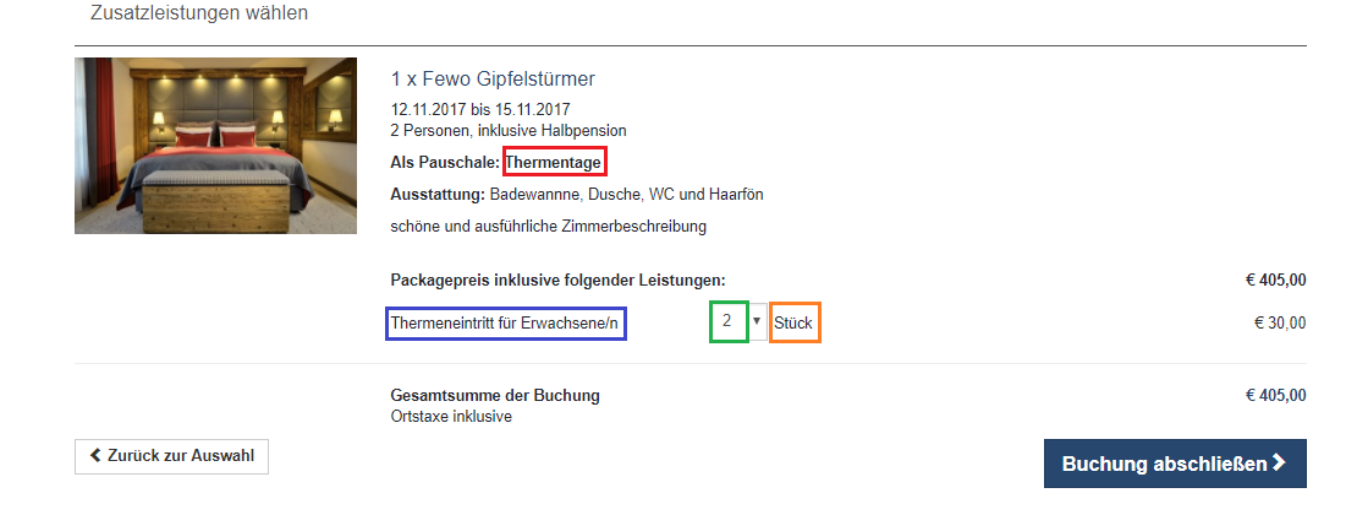